## サバンナ SERVANNA

## ■年度末までに入力すること → 次年度の役員の入力

次年度の役員入力 【会長・幹事・会計・会員委員長】

① クラブ管理をクリック

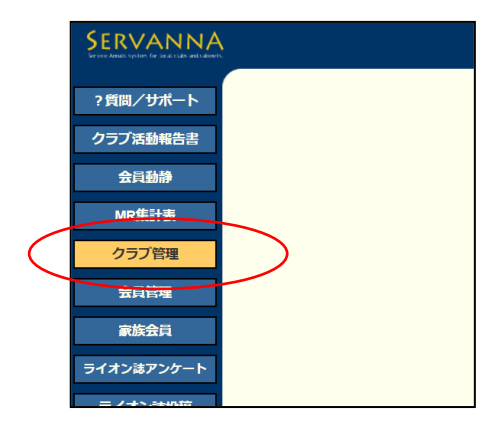

- 役員を選択する。
- ③ アカウント有効期限を入力する。【2022年7月~2023年6月】
- ④ 左の「新規追加」ボタンをクリック

|           |      | ★計 ✓ 木谷 田紀男 3932896 □ 21 □ 22                    |
|-----------|------|--------------------------------------------------|
|           | 変更する | アカウント有効期限 2022 - 年 7 - 月 - 2023 - 年 6 - 月        |
|           |      | 役員の就任期間 2022-07-01 ~ 2023-06-30 × このアカウントを削除する   |
|           |      | <b>会員委員長 →</b> 斉藤 雅裕 844032 □'21 □'22            |
|           | 変更する | アカウント有効期限 2022 - 年 7 - 月 - 2023 - 年 6 - 月        |
| <b>(4</b> |      | 2 役員の就任期間 2022-07-01 ~ 2023-06-30 × このアカウントを削除する |
|           |      |                                                  |
|           | 新規追加 |                                                  |
|           |      |                                                  |
|           |      |                                                  |
|           |      |                                                  |

※上に「アカウントを登録しました」と出る。

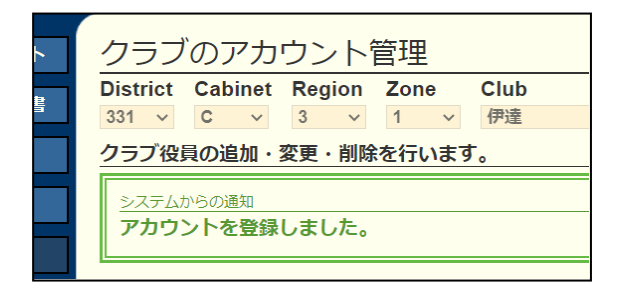

- ⑤ 《クリックして会員を選択》ボタンをクリックする。→該当する会員を選択
- ⑥ パスワードを入力する。
- ⑦ 口'22にチェックを入れる。
- ⑧ 左の「変更する」ボタンをクリックする。

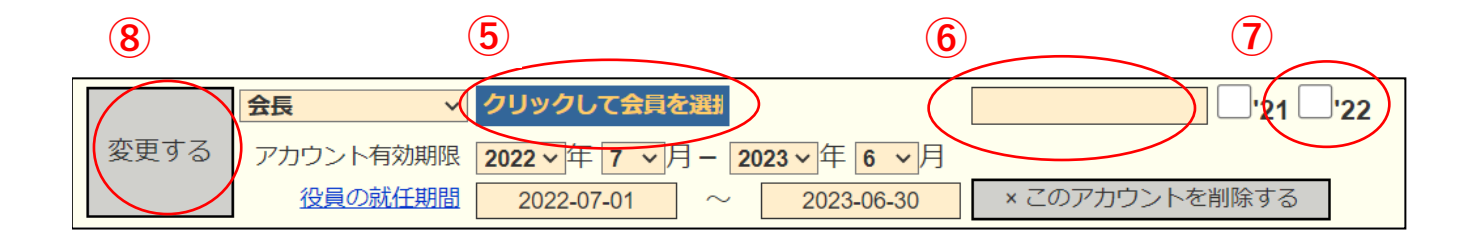

| 必ず、 | IDとパスワードを控えておいてください。 |
|-----|----------------------|
|-----|----------------------|

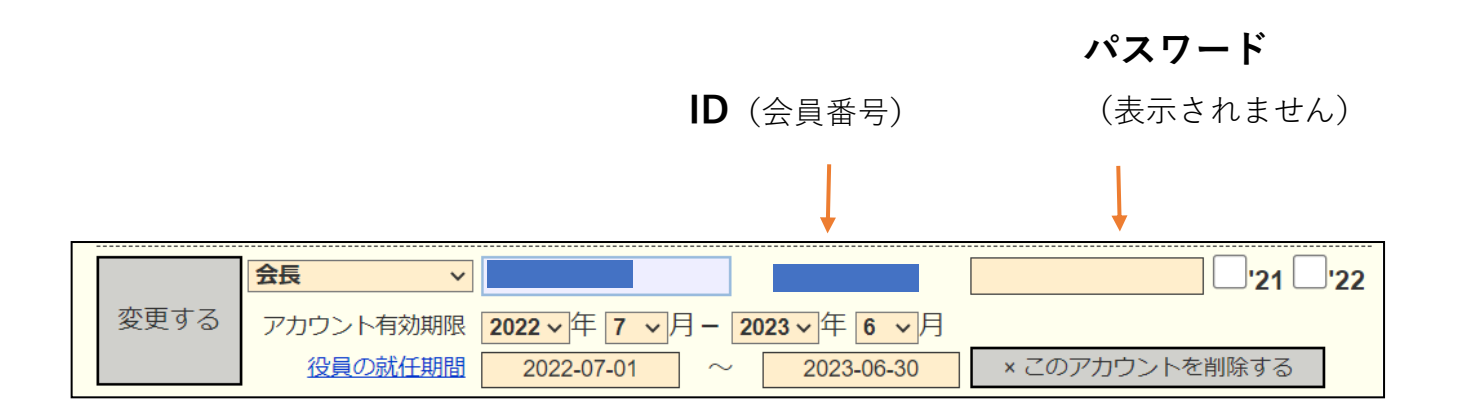

※ 新年度になるまでログインはできません。新年度になったら、このIDとパスワードでログインしてください。